## Fiche pratique TICE : flouter une partie d'une image avec « PhotoFiltre »

Le logiciel « PhotoFiltre » peut être téléchargé à cette adresse : <u>http://photofiltre.free.fr/download.htm</u>

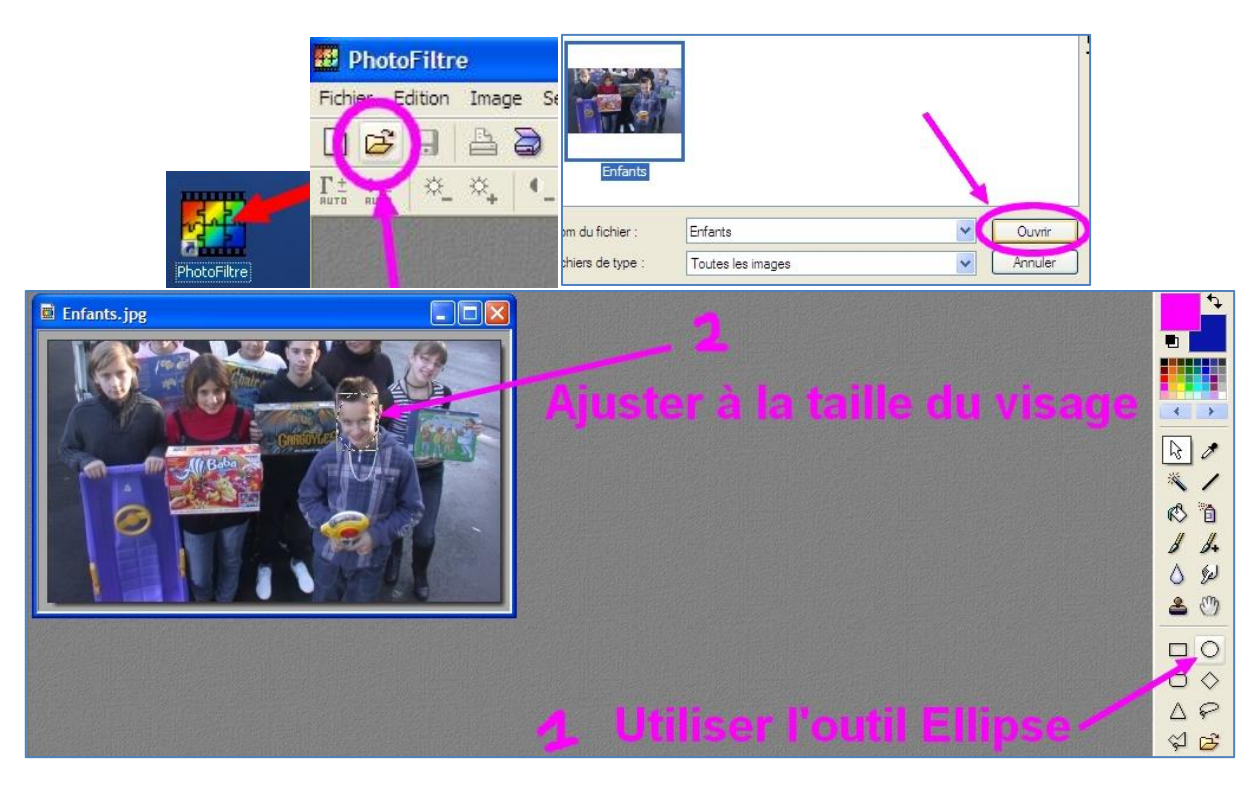

| glag | Filtre Affichage Outils | Fenêtre ?        |          |                         |     |
|------|-------------------------|------------------|----------|-------------------------|-----|
| 8    | Répéter Ctrl+K          | 🔓 🧶 📰 [          | Réglag - | Filtre Affichage Outils | s F |
|      | Atténuation  Netteté    | Adoucir<br>Flou  |          | Répéter Flou Ctrl       | łK  |
| 1    | Relief                  | Encore plus flou | . Г      | Atténuation             |     |
|      | Couleur                 | Lisser           |          | Netteté                 |     |

Répétez la manip' si besoin (avec le clavier Ctrl+K) ou choisissez : Filtre > Atténuation > Encore plus flou

Quand le flou est suffisant, cliquez-droit sur la sélection et « Masquer la sélection ».

Recommencez si besoin avec un autre élève ou enregistrez.

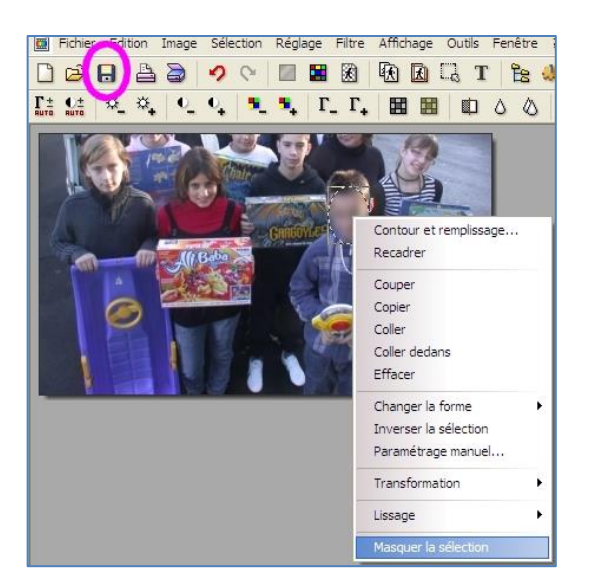

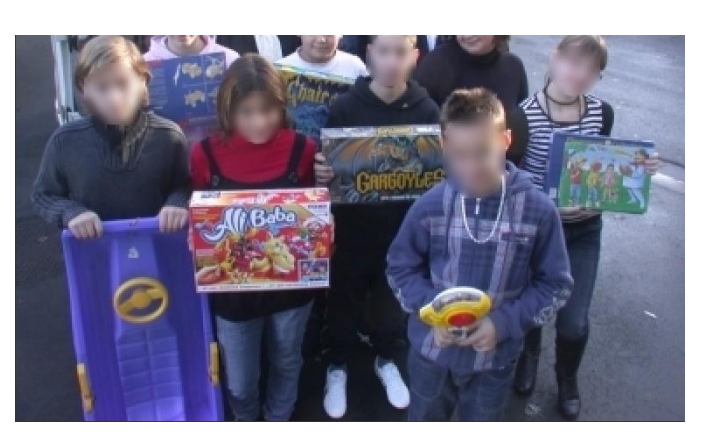

Nelly MUTNIK – CTICE Compiègne – Fiche pratique TICE : flouter une partie d'une image avec « PhotoFiltre » – Février 2014